## SOP FOR NURSERY REGISTRATION SYSTEM

- Open the portal (<u>https://edistrict.odisha.gov.in</u>) in your favourite web browser.
- Register in the portal for creating a login account. It is a one time process for availing all services under edistrict portal.
  - Steps to follow for registering in the portal
  - You must have a valid email ID and mobile no for registration into the system. If you do not have it then create a valid email ID and arrange a mobile no.
  - Click on the Services icon (Top right of the page). You will be redirected to the "Register Yourself" icon along with list of services available in the portal. Click on Register Yourself icon.One pop-up menu will appear. Enter all the required information and validate it. The system will send one email OTP and mobile OTP to your respective email ID and Mobile Number.
  - Enter the email OTP and mobile OTP received by you and submit. Once it is successful your login account is created.

(Refer the screen shot for registering into the system)

| Full  | Name                      |           |    |  |
|-------|---------------------------|-----------|----|--|
| 8     | Enter Your Full Name      |           |    |  |
| Ema   | il ld                     |           |    |  |
|       | Enter a valid Email Addre | ess       |    |  |
| Mob   | ile No.                   |           |    |  |
|       | +91 Enter Mobile No.      |           |    |  |
| Pass  | word ()                   |           |    |  |
|       | Enter Your Password       |           | S) |  |
| State | )                         |           |    |  |
| Se    | elect                     |           | ~  |  |
|       | <b>72bMt2</b> u           | 🖒 Captcha |    |  |

Once the registration is over, click on the certificate you want to apply. A new window will open. Click on apply for services. Then click on online. Enter your login credentials (i.e.either with your registered email ID or Mobile Number). After successful login the application form will appear.

### > Steps for submitting Application Form

- Fill the application Form. (Refer below for a sample application form).
- Verify the data. (Edit if required).
- Submit the application form.
- Attach the Annexure Documents.
- On successful submission an Acknowledgement slip will be generated which will be available in your view application status.
   It can be downloaded and printed for offline reference.
- A SMS conformation containing application reference number will be send to the applicant mobile number mentioned in the form.

- You can track the status of the application in "*Track Application Status*" section.
- A SMS will send to the applicant after issue / reject of the application.
- Applicant can download the certificate from "Track Application Status".

### **Annexure Documents Required**

All the following documents are mandatory to be uploaded.

- Processing fee—Treasury Challan 500/- (fresh) ,300/- (for Renewal) Head of the account -- (In favour of Director of Horticulture, Odisha, Bhubaneswar in the Head of account "0401-Crop Husbandry-119-Receipts from Horticulture and Vegetable Crops-9905890 Misc. Receipts",)
- Security Deposit IPO 500/-Head of the account-- (In favour of Director of Horticulture, Odisha, Bhubaneswar in the Head of account "0401-Crop Husbandry-119-Receipts from Horticulture and Vegetable Crops-9905890 Misc. Receipts",)
- Sketch map of the Nursery by the Revenue Inspector
- No Objection Certificate from Share holder of the land
- Affidavit by the applicant before Executive Magistrate to bind with the rules & regulation made by the competent authority time to time
- Joint verification report of DDH & TAHASILDAR

|                                                                                                    |                                                                                                    | NU                                                          | JRSERY REC                                                                                            | SISTRATION FORM                                                                                                    |                                                                                                    |               |                                                                                                  |  |
|----------------------------------------------------------------------------------------------------|----------------------------------------------------------------------------------------------------|-------------------------------------------------------------|----------------------------------------------------------------------------------------------------|----------------------------------------------------------------------------------------------------|----------------------------------------------------------------------------------------------------|---------------|--------------------------------------------------------------------------------------------------|--|
|                                                                                                    |                                                                                                    |                                                             | PERSO                                                                                                 | NAL DETAILS                                                                                                    |                                                                                                    |               |                                                                                                  |  |
| lame                                                                                                    |                                                                                                    |                                                             |                                                                                                    | Applicant Photo(Image                                                                                                    | size                                                                                                    |               |                                                                                                  |  |
| K K DAS                                                                                                    |                                                                                                    |                                                             |                                                                                                    | less than 250KB)                                                                                                    | 1 20KB and                                                                                                    |               |                                                                                                  |  |
|                                                                                                    |                                                                                                    |                                                             |                                                                                                    |                                                                                                    |                                                                                                    |               |                                                                                                  |  |
|                                                                                                    |                                                                                                    |                                                             |                                                                                                    | Browse maleicon.jpg                                                                                                    |                                                                                                    |               |                                                                                                  |  |
| ather Name                                                                                                    |                                                                                                    |                                                             |                                                                                                    | _                                                                                                    |                                                                                                    |               |                                                                                                  |  |
| S K DAS                                                                                                    |                                                                                                    |                                                             |                                                                                                    |                                                                                                    |                                                                                                    |               |                                                                                                  |  |
| strict                                                                                                    |                                                                                                    |                                                             |                                                                                                    | Block                                                                                                    |                                                                                                    |               |                                                                                                  |  |
| ANUGUL                                                                                                    | ~                                                                                                    |                                                             |                                                                                                    | ANUGUL                                                                                                    | ~                                                                                                    |               |                                                                                                  |  |
| P                                                                                                    |                                                                                                    |                                                             |                                                                                                    | Village                                                                                                    |                                                                                                    |               |                                                                                                  |  |
| BARAGAUNIA                                                                                                    | ~                                                                                                    |                                                             |                                                                                                    | Baragounia                                                                                                    | ~                                                                                                    |               |                                                                                                  |  |
|                                                                                                    |                                                                                                    | Sei                                                         | lect The Blo                                                                                          | ock Office To Verify                                                                                                    |                                                                                                    |               |                                                                                                  |  |
| istrict                                                                                                    |                                                                                                    |                                                             |                                                                                                    | Block                                                                                                    |                                                                                                    |               |                                                                                                  |  |
| ANUGUL                                                                                                    | ~                                                                                                    |                                                             |                                                                                                    | CHHENDIPADA                                                                                                    | ~                                                                                                    |               |                                                                                                  |  |
|                                                                                                    |                                                                                                    |                                                             |                                                                                                    |                                                                                                    |                                                                                                    |               |                                                                                                  |  |
|                                                                                                    |                                                                                                    | Details A                                                   | ddress of F                                                                                           | ruit Nursery To Establish                                                                                                    |                                                                                                    |               |                                                                                                  |  |
| ame Of District                                                                                                    |                                                                                                    |                                                             |                                                                                                    | Block Name                                                                                                    |                                                                                                    |               |                                                                                                  |  |
| ANUGUL                                                                                                    | ~                                                                                                    |                                                             |                                                                                                    | ANUGUL                                                                                                    | ~                                                                                                    |               |                                                                                                  |  |
| elect GP                                                                                                    |                                                                                                    |                                                             |                                                                                                    | Village Name                                                                                                    |                                                                                                    |               |                                                                                                  |  |
| BADAKANTAKUL                                                                                                    | ~                                                                                                    |                                                             |                                                                                                    | Jamugadia                                                                                                    | ~                                                                                                    |               |                                                                                                  |  |
| ame of The Nursery                                                                                                    |                                                                                                    |                                                             |                                                                                                    | Area Of The Nursery ( I<br>Land Particulars )                                                                                                    | In Hect with                                                                                                    |               |                                                                                                  |  |
| K NURSERY                                                                                                    |                                                                                                    |                                                             |                                                                                                    | 152                                                                                                    |                                                                                                    |               |                                                                                                  |  |
| nata No                                                                                                    |                                                                                                    |                                                             |                                                                                                    | Plot No                                                                                                    |                                                                                                    |               |                                                                                                  |  |
| 1896                                                                                                    |                                                                                                    |                                                             |                                                                                                    | 48562                                                                                                    |                                                                                                    |               |                                                                                                  |  |
|                                                                                                    |                                                                                                    |                                                             |                                                                                                    |                                                                                                    |                                                                                                    |               |                                                                                                  |  |
| istance from motorable road<br>M)                                                                                                    | i (in                                                                                                    |                                                             |                                                                                                    | Area of the Progency of hect )                                                                                                    | orchard ( in                                                                                                    |               |                                                                                                  |  |
| istance from motorable road<br>M)<br>865                                                                                                    | i (in                                                                                                    |                                                             |                                                                                                    | Area of the Progency of hect )                                                                                                    | orchard ( in                                                                                                    |               |                                                                                                  |  |
| istance from motorable road<br>M)<br>865<br>/hether Irrigated or Not                                                                                                    | d (in                                                                                                    |                                                             |                                                                                                    | Area of the Progency of<br>hect )<br>586<br>Irrigation Sources *                                                                                                    | orchard ( in                                                                                                    |               |                                                                                                  |  |
| istance from motorable road<br>M)<br>865<br>/hether Irrigated or Not<br>Yes                                                                                                    | i (in                                                                                                    |                                                             |                                                                                                    | Area of the Progency of<br>hect )<br>586<br>Irrigation Sources *                                                                                                    | orchard ( in                                                                                                    |               |                                                                                                  |  |
| istance from motorable road<br>(M)<br>865<br>/hether Irrigated or Not<br>Yes                                                                                                    | i (in                                                                                                    |                                                             |                                                                                                    | Area of the Progency of<br>hect )<br>586<br>Irrigation Sources *<br>Please Select                                                                                                    | orchard ( in                                                                                                    |               |                                                                                                  |  |
| listance from motorable road<br>(M)<br>865<br>/hether Irrigated or Not<br>Yes                                                                                                    | 4 (in                                                                                                    |                                                             |                                                                                                    | Area of the Progency of hect ) 586 Irrigation Sources * Please Select                                                                                                    | verbard ( in                                                                                                    |               |                                                                                                  |  |
| istance from motorable road<br>M)<br>865<br>/hether Irrigated or Not<br>Yes                                                                                                    | 4 (in                                                                                                    |                                                             | Details of F                                                                                          | Area of the Progency of<br>hect )<br>586<br>Irrigation Sources *<br>Please Select<br>Preselley Trees                                                                                                    | vrchard ( in                                                                                                    |               |                                                                                                  |  |
| istance from motorable road<br>M)<br>865<br>/hether Irrigated or Not<br>Yes<br>progeny details                                                                                                    | 4 (in                                                                                                    |                                                             | Details of F                                                                                          | Area of the Progency of<br>hect )<br>586<br>Irrigation Sources *<br>Please Select<br>Progency Trees                                                                                                    | No of fruit t                                                                                                    |               |                                                                                                  |  |
| istance from motorable road<br>M)<br>B65<br>/hether Irrigated or Not<br>Yes<br>progeny details<br>Kind - Fruit Plant                                                                                                    | t (in<br>v<br>Variety                                                                                                    |                                                             | Details of F                                                                                          | Area of the Progency of<br>hect )<br>586<br>Irrigation Sources *<br>Please Select<br>Progency Trees                                                                                                    | No of fruit ti                                                                                                    | ees(numbers)  | 0                                                                                                |  |
| istance from motorable road<br>M)<br>865<br>Ihether Irrigated or Not<br>Yes<br>Orogeny details<br>(ind - Fruit Plant<br>Arecanut                                                                                                    | t (in<br>Variety<br>Mangala                                                                                                    |                                                             | Details of i<br>Age in(Y<br>26                                                                        | Area of the Progency of<br>hect )<br>586<br>Irrigation Sources *<br>Please Select<br>Progency Trees                                                                                                    | No of fruit to                                                                                                    | rees(numbers) | 8                                                                                                |  |
| Istance from motorable road<br>M)<br>365<br>hether irrigated or Not<br>Yes<br>Googeny details<br>(ind - Fruit Plant<br>Arecanut<br>Coconut                                                                                                    | t (in<br>v<br>Variety<br>Mangala<br>v<br>Chowghat (                                                                                                    | Grren Dwarf                                                 | Betails of I<br>Age in(Y<br>V 26<br>V 20                                                              | Area of the Progency of<br>hect )<br>586<br>Irrigation Sources *<br>Please Select<br>Progency Trees                                                                                                    | No of fruit to<br>58562<br>5863                                                                                       | ees(numbers)  | ©<br>⊗ ⊕                                                                                         |  |
| Istance from motorable road<br>M)<br>365<br>Inther Irrigated or Not<br>Yes<br>Songeny details<br>find - Fruit Plant<br>Arecanut<br>Coconut                                                                                                    | Variety<br>Mangala<br>Chowghat (                                                                                                    | Grren Dwarf                                                 | Details of I<br>Age in(Y<br>¥ 26<br>¥ 20                                                              | Area of the Progency of<br>hect )<br>586<br>Irrigation Sources *<br>Please Select<br>Progency Trees<br>r)                                                                                                    | No of fruit tr                                                                                                    | ees(numbers)  | ] ⊗<br>© ⊕                                                                                       |  |
| stance from motorable road<br>M)<br>1865<br>hether Irrigated or Not<br>Yes<br>orgeny details<br>find - Fruit Plant<br>Arecanut<br>Coconut                                                                                                    | Variety<br>Mangala<br>Chowghat (                                                                                                    | Grren Dwarf                                                 | Details of F<br>Age In(Y<br>V 26<br>V 20<br>Iants Propo                                               | Area of the Progency of<br>hect )<br>S86<br>Irrigation Sources *<br>Please Select<br>Progency Trees<br>r)<br>sed to be Propagated                                                                                                    | No of fruit to<br>58562<br>5863                                                                                       | rees(numbers) | 8                                                                                                |  |
| Istance from motorable road<br>M)<br>365<br>hether Irrigated or Not<br>Yes<br>orogeny details<br>(ind - Fruit Plant<br>Arecanut<br>Coconut                                                                                                    | t (in<br>Variety<br>Mangala<br>Chowghat (                                                                                                    | Grren Dwarf                                                 | Details of f<br>Age in(Y<br>v 26<br>v 20<br>fants Propo                                               | Area of the Progency of<br>heet )<br>586<br>Irrigation Sources *<br>Please Select<br>Progenicy Trees<br>r)<br>:sed to be Propagated                                                                                                    | No of fruit to<br>58562<br>5863                                                                                       | rees(numbers) | ] ⊗<br>] © <b>©</b>                                                                              |  |
| Istance from motorable road<br>M)<br>365<br>hether Irrigated or Not<br>Yes<br>Yes<br>Yogeny details<br>Congeny details<br>Coconut<br>Coconut<br>Coconut<br>Coconut<br>Coconut                                                                                                    | t (in<br>Variety<br>Mangala<br>Chowghat (                                                                                                    | Grren Dwarf Fruit P farieties                               | Details of f<br>Age in(Y<br>v 26<br>v 20<br>Iants Propo                                               | Area of the Progency of<br>heet )<br>586<br>Irrigation Sources *<br>Please Select<br>Progenicy Trees<br>r)<br>sed to be Propagated<br>Quantity                                                                                                    | No of fruit tr<br>58562<br>5863                                                                                       | ees(numbers)  | 0<br>0<br>0<br>0                                                                                 |  |
| Istance from motorable road<br>M)<br>365<br>hether Irrigated or Not<br>Yes<br>Yes<br>Coogeny details<br>Coogeny details<br>Coconut<br>Coconut<br>Coc | t (in<br>Variety<br>Mangala<br>Chowghat<br>e QPM<br>V                                                                                                    | Grren Dwarf Fruit P /arietles Gola                          | Details of f<br>Age in(Y<br>26<br>20<br>fants Prope                                                   | Area of the Progency of<br>heet )<br>586<br>Irrigation Sources *<br>Please Select<br>rogeney Trees<br>r)<br>sed to be Propagated<br>Quantity<br>v 256                                                                                                    | No of fruit tr<br>58562<br>5863                                                                                       | ees(numbers)  | 8<br>80<br>80                                                                                    |  |
| Istance from motorable road<br>M)<br>B65<br>Ihether Irrigated or Not<br>Yes<br>Yes<br>Ind - Fruit Plant<br>Arecanut<br>Coconut<br>Coconut<br>Ud Details<br>ruit plant Kind - Name of the<br>Ber<br>Orange                                                                                                    | t (in<br>Variety<br>Mangala<br>Chowghat<br>e QPM<br>V                                                                                                    | Grren Dwarf                                                 | Details of I<br>Age in(Y<br>26<br>20<br>20<br>fants Propo                                             | Area of the Progency of<br>heet )<br>586<br>Irrigation Sources *<br>Please Select<br>rogeney Trees<br>r)<br>sed to be Progagated<br>Quantity<br>256<br>V 45                                                                                                    | No of fruit to<br>58562<br>5863                                                                                       | rees(numbers) | 8<br>8<br>9<br>9<br>9<br>9<br>9<br>9<br>9<br>9<br>9<br>9<br>9<br>9<br>9<br>9                     |  |
| Istance from motorable road<br>(M)<br>865<br>Vhether Irrigated or Not<br>Yes<br>progeny details<br>(Ind - Fruit Plant<br>Arecanut<br>Coconut<br>Ser<br>Pruit plant Kind - Name of the<br>Ber<br>Orange                                                                                                    | t (in<br>Variety<br>Mangala<br>Chowghat<br>e QPM<br>V                                                                                                    | Grren Dwarf Fruit P Arrieties Cola Kinow                    | Details of I<br>Age in(Y<br>26<br>Y<br>20<br>Y<br>ants Propo                                          | Area of the Progency of<br>heet )<br>586<br>Irrigation Sources *<br>Please Select<br>rogeney Trees<br>r)<br>sed to be Progested<br>Quantity<br>Quantity<br>256<br>V 45                                                                                                    | No of fruit to<br>58562<br>5863                                                                                       | rees(numbers) | 8<br>8<br>9<br>9<br>9<br>9<br>9<br>9<br>9<br>9<br>9<br>9<br>9<br>9                               |  |
| istance from motorable road<br>M)<br>865<br>(hether Irrigated or Not<br>Yes<br>Grogeny details<br>(ind - Fruit Plant<br>Arecanut<br>Coconut<br>Coconut<br>Fruit plant Kind - Name of the<br>Ber<br>Orange                                                                                                    | t (in<br>Variety<br>Mangala<br>Chowghat (<br>Chowghat (<br>V<br>V<br>V                                                                                                    | Grren Dwarf Fruit P Arieties Gola Kinow                     | Details of I<br>Age in(Y<br>20<br>Y<br>20<br>fants Propo                                              | Area of the Progency of<br>heet )<br>586<br>Irrigation Sources *<br>Please Select<br>rogency Trees<br>r)<br>sed to be Progested<br>Quantity<br>Quantity<br>Qua 45                                                                                                    | No of fruit to<br>58562<br>5863                                                                                       | rees(numbers) | 8<br>8<br>9<br>9<br>9<br>9<br>9<br>9<br>9<br>9<br>9<br>9<br>9                                    |  |
| Istance from motorable road<br>M)<br>865<br>Vhether Irrigated or Not<br>Yes<br>progeny details<br>Kind - Fruit Plant<br>Arecanut<br>Coconut<br>Add Details<br>Fruit plant Kind - Name of the<br>Ber<br>Orange                                                                                                    | t (in<br>variety<br>Chowghat (<br>e QPM v<br>v                                                                                                    | Grren Dwarf Fruit P Arieties Gola Kinow                     | Details of I<br>Age in(Y<br>20<br>Y<br>20<br>Tants Propo                                              | Area of the Progency of<br>heet )<br>586<br>Irrigation Sources *<br>Please Select<br>rogency Trees<br>r)<br>sed to be Progegated<br>Quantity<br>256<br>45                                                                                                    | No of fruit to<br>58562<br>5863                                                                                       | rees(numbers) | 8<br>8<br>9<br>9<br>9<br>9<br>9<br>9<br>9<br>9<br>9<br>9<br>9<br>9                               |  |
| istance from motorable road<br>M)<br>865<br>(hether Irrigated or Not<br>Yes<br>progeny details<br>(ind - Fruit Plant<br>Arecanut<br>Coconut<br>Coconut<br>Ber<br>Orange<br>Orange                                                                                                    | t (in<br>variety<br>Mangala<br>chowghat (<br>e QPM<br>v                                                                                                    | Grren Dwarf Fruit P Arieties Gola Kinow                     | Details of I<br>Age in(Y<br>20<br>20<br>fants Propo                                                   | Area of the Progency of<br>heet )<br>586<br>Irrigation Sources *<br>Please Select<br>rogeney Trees<br>r)<br>sed to be Propagated<br>Quantity<br>Quantity<br>Quantity<br>45<br>Iaration                                                                                                    | No of fruit tr<br>58562<br>5863                                                                                       | rees(numbers) | 8<br>8<br>9<br>9<br>9<br>9<br>9<br>9<br>9<br>9<br>9<br>9<br>9<br>9<br>9<br>9<br>9<br>9<br>9<br>9 |  |
| istance from motorable road<br>M)<br>865<br>(hether Irrigated or Not<br>Yes<br>orogeny details<br>(ind - Fruit Plant<br>Arecanut<br>Coconut<br>Coconut<br>Erruit plant Kind - Name of the<br>Ber<br>Orange<br>Orange                                                                                                    | t (in<br>Variety<br>Mangala<br>Chowghat (<br>a<br>chowghat (<br>chowghat (<br>ch | Grren Dwarf Fruit P Arieties Gola Kinow                     | Details of I<br>Age in(Y<br>26<br>20<br>Iants Prope<br>Bec                                            | Area of the Progency of<br>heet )<br>586<br>Irrigation Sources *<br>Please Select<br>rogeney Trees<br>r)<br>sed to be Progagated<br>Quantity<br>256<br>45<br>iaration                                                                                                    | No of fruit tr<br>58562<br>5863                                                                                       | rees(numbers) |                                                                                                  |  |
| istance from motorable road<br>M)<br>865<br>(hether Irrigated or Not<br>Yes<br>orogeny details<br>Kind - Fruit Plant<br>Arecanut<br>Coconut<br>Coconut<br>Erruit plant Kind - Name of the<br>Ber<br>Orange<br>Orange                                                                                                    | t (in<br>Variety<br>Mangala<br>Chowghat (<br>e QPM V<br>v<br>information gi                                                                                                    | Grren Dwarf Fruit P Arrieties Gola Kinow iven are true to t | Details of I<br>Age in(Y<br>26<br>20<br>Iants Prope<br>Bec                                            | Area of the Progency of heet 1 S86 Irrigation Sources * Please Select rogeney Trees r) sed to be Progagated Quantity Quantity Qua                                                                                                    | No of fruit to<br>58562<br>5863                                                                                       | rees(numbers) |                                                                                                  |  |
| Istance from motorable road<br>M)<br>Bass<br>(hether Irrigated or Not<br>Yes<br>Progeny details<br>(ind - Fruit Plant<br>Arecanut<br>Coconut<br>Arecanut<br>Coconut<br>Ber<br>Orange<br>extantion<br>hereby undertake that the<br>I Agree *                                                                                                    | t (in<br>Variety<br>Mangala<br>Chowghat (<br>e QPM V<br>v<br>v<br>u<br>u<br>u<br>u<br>u<br>u<br>u<br>u<br>u<br>u<br>u<br>u<br>u                                                                                                    | Grren Dwarf                                                 | Details of I<br>Age in(Y<br>26<br>20<br>20<br>Iants Propo<br>Bec                                      | Area of the Progency of<br>heet 1<br>[586<br>[Irrigation Sources *<br>Please Select<br>[Irrigation Yrrees]<br>[Irrigation Yrrees]<br>[Irrigation Yr | No of fruit to<br>58562<br>5863                                                                                       | ees(numbers)  | 8<br>8<br>9<br>9<br>9<br>9<br>9<br>9<br>9<br>9<br>9<br>9<br>9<br>9<br>9<br>9<br>9<br>9<br>9<br>9 |  |
| Istance from motorable road<br>M)<br>B65<br>(hether irrigated or Not<br>Yes<br>Progeny details<br>(ind - Fruit Plant<br>Arecanut<br>Coconut<br>Coco                                                                                                    | t (in<br>Variety<br>Mangala<br>Chowghat (<br>Chowghat (<br>Chowg   | Grren Dwarf                                                 | Details of F<br>Age in(Y<br>26<br>20<br>Tants Propo<br>Rec<br>the best of<br>Addition                 | Area of the Progency of<br>heet 1<br>[586<br>[Irrigation Sources *<br>Please Select<br>rogenicy Trees<br>r)<br>[sed to be Propagated<br>Quantity<br>v 256<br>v 45<br>[aration<br>fmy knowledge & beli<br>[mail Details                                                                                                    | >rchard ( in           >           No of fruit tr           58562           5863           ( - In nos.           ief. | ees(numbers)  |                                                                                                  |  |
| istance from motorable road<br>M)<br>B65<br>(hether irrigated or Not<br>Yes<br>Progeny details<br>(ind - Fruit Plant<br>Arecanut<br>Coconut<br>Coco                                                                                                    | t (in<br>Variety<br>Mangala<br>Chowghat (<br>Chowghat (<br>Chowg   | Grren Dwarf                                                 | Details of I<br>Age in(Y<br>26<br>20<br>20<br>Iants Propo<br>Bee<br>the best of<br>Additio            | Area of the Progency of<br>heet 1<br>586<br>Irrigation Sources *<br>Please Select<br>r)<br>rogenicy Trees<br>r)<br>sed to be Propagated<br>Quantity<br>v 256<br>v 45<br>Iaration                                                                                                    | No of fruit tr           58562           5863           7 - In nos.                                                   | ees(numbers)  |                                                                                                  |  |
| Pistance from motorable road<br>(M)<br>865<br>Solution<br>Whether Irrigated or Not<br>Yes<br>Progeny details<br>Kind - Fruit Plant<br>Arecanut<br>Coconut<br>Coconut<br>Add Details<br>Fruit Plant Kind - Name of the<br>Ber<br>Orange<br>Corange<br>Corang                                                                                                    | t (in<br>Variety<br>Mangala<br>Chowghat (<br>Chowghat (<br>U<br>U<br>U<br>U<br>U<br>U<br>U<br>U<br>U<br>U<br>U<br>U<br>U                                                                                                    | Grren Dwarf                                                 | Details of I<br>Age in(Y<br>26<br>20<br>20<br>Iants Propo<br>Bec<br>the best of<br>Additio            | Area of the Progency of<br>heet 1<br>S86<br>Irrigation Sources *<br>Please Select<br>r)<br>rogenicy Trees<br>r)<br>sed to be Progagated<br>Quantity<br>256<br>v 256<br>v 45<br>Iaration                                                                                                    | >rchard ( in           >           No of fruit tr           58562           5863           r - in nos.                | rees(numbers) |                                                                                                  |  |
| bistance from motorable road<br>(M)<br>865<br>Vhether Irrigated or Not<br>Yes<br>Progeny details<br>Kind - Fruit Plant<br>Arecanut<br>Coconut<br>Coconut<br>Ber<br>Orange<br>Declaration<br>hereby undertake that the<br>2   1 Agree *<br>Directorate of Horticulture                                                                                                    | t (in<br>variety<br>Mangala<br>Chowghat t<br>chowghat t<br>information gi                                                                                                    | Grren Dwarf                                                 | Details of f Age in(Y 26 20 20 ants Propo the best of Addition                                        | Area of the Progency of<br>heet 1<br>[586<br>[Irrigation Sources *<br>Please Select<br>rogenicy Trees<br>r)<br>sed to be Propagated<br>Quantity<br>v 256<br>v 45<br>Haration<br>f my knowledge & beli                                                                                                    | >rchard ( in           >           No of fruit tr           \$8562           \$863           ( - In nos.              | ees(numbers)  |                                                                                                  |  |
| Distance from motorable road<br>(M)<br>865<br>Vhether Irrigated or Not<br>Yes<br>Progeny details<br>Kind - Fruit Plant<br>AreCanut<br>Coconut<br>Coconut<br>Coconut<br>Add Details<br>Fruit plant Kind - Name of the<br>Ber<br>Orange<br>Orange<br>Progeny details<br>Fruit plant Kind - Name of the<br>Ber<br>Directorate of Horticulture                                                                                                    | t (in<br>variety<br>Mangala<br>Chowghat (<br>chowghat (<br>u)<br>information gl                                                                                                    | Grren Dwarf                                                 | Details of f Age in(Y 26 20 20 ants Prope che best of Additio Word v                                  | Area of the Progency of heet 1 heet 1                                                                                                    | No of fruit ti           58562           5863           7 - In nos.                                                   | ees(numbers)  |                                                                                                  |  |
| Pistance from motorable road<br>(M)<br>865<br>865<br>Vhether Irrigated or Not<br>Yes<br>Progeny details<br>Kind - Fruit Plant<br>AreCanut<br>Coconut<br>Coconut<br>Coconut<br>Coconut<br>Add Details<br>Fruit plant Kind - Name of the<br>Ber<br>Orange<br>Corange<br>Progeny details<br>Fruit plant Kind - Name of the<br>Ber<br>Directorate of Horticulture<br>Progeny details<br>Progeny details<br>Pro                                                                                                    | a (in<br>variety<br>Mangala<br>Chowghat (<br>chowghat (<br>u)<br>information gi                                                                                                    | Grren Dwarf                                                 | Details of F<br>Age In(Y<br>20<br>20<br>dants Propo<br>the best of<br>Addition<br>Word v              | Area of the Progency of heet 1 heet 1                                                                                                    | No of fruit ti           58562           5863           7 - In nos.                                                   | ees(numbers)  |                                                                                                  |  |
| Istance from motorable road<br>M<br>865<br>Solution<br>Wes<br>Progeny details<br>Sind - Fruit Plant<br>AreCanut<br>Coconut<br>Coconut<br>Coc                                                                                                    | a (in<br>variety<br>Mangala<br>Chowghat (<br>a OPM V<br>information gl                                                                                                    | Grren Dwarf                                                 | Details of F<br>Age In(Y<br>20<br>20<br>20<br>fants Prope<br>the best of<br>Addition<br>Word v        | Area of the Progency of<br>heet 1<br>586<br>Irrigation Sources *<br>Please Select<br>r)<br>rogeney Trees<br>r)<br>regeney Trees<br>r)<br>regeney Trees<br>r)<br>regeney Trees<br>r)<br>regeney Trees<br>r)<br>regeney Trees<br>r)<br>regeney Trees<br>r)<br>regeney Trees<br>r)<br>regeney Trees<br>r)<br>regeney Trees<br>r)<br>regeney Trees<br>r)<br>regeney Trees<br>r)<br>regeney Trees<br>r)<br>r<br>r<br>r<br>r<br>r<br>r<br>r<br>r<br>r<br>r<br>r<br>r<br>r<br>r<br>r<br>r<br>r<br>r                                                                                                    | No of fruit ti           58562           5863           7 - In nos.                                                   | *ees(numbers) |                                                                                                  |  |
| Istance from motorable road<br>M)<br>Bob<br>Inter Irrigated or Not<br>Yes<br>Sorgeny details<br>Gind - Fruit Plant<br>Arecanut<br>Coconut<br>Coconu                                                                                                    | a (in<br>variety<br>Mangala<br>Chowghat (<br>a OPM V<br>()<br>()<br>()<br>()<br>()<br>()<br>()<br>()<br>()<br>()                                                                                                    | Grren Dwarf                                                 | Details of I<br>Age in(Y<br>26<br>20<br>20<br>Iants Propo<br>Bec<br>the best of<br>Addition<br>Word v | Area of the Progency of<br>heet 1<br>586<br>Irrigation Sources *<br>Please Select<br>r)<br>rogenioy Trees<br>r)<br>sed to be Progragated<br>Quantity<br>v 256<br>v 45<br>Iaration<br>f my knowledge & beli<br>inal Details                                                                                                    | No of fruit tr           S8562           5863           - In nos.                                                     | *ees(numbers) |                                                                                                  |  |

# **USER MANUAL**

# **O**F

# NURSERY REGISTRATION SYSTEM

## **INDEX PAGE**

#### SL NO. **ITEM NAME** PAGE NO. 3 - 5 1 How To Manage Profile 2 1st Level Verification by Scheme Officer 6 - 8 3 Verification by DDH District 9 - 12 Physical Verification by AHO 12 - 15 4 5 Authentication by DDH District 16 - 18 6 2<sup>nd</sup> Level Verification by Scheme Officer 19 - 22 22 - 24 Verification by Joint Director 7 Certificate Generation by Additional Director 25 - 26 8 9 Sample Output Certificate 27 How to Callback a sent Application Form 10 28-29

## **HOW TO MANAGE PROFILE**

### 1. LOGIN TO THE PROFILE

| Login                                              |  |
|----------------------------------------------------|--|
| OR000130                                           |  |
| •••••                                              |  |
| <b>VF94E7</b>                                      |  |
| Please enter the characters shown above     VF94E7 |  |
| →9 Login                                           |  |
| 🗣 Forgot Password 🛛 🚑 Register yourself            |  |
| All fields are mandatory.                          |  |

#### 2. CLICK ON MANAGE PROFILE

| Manage Profile  | ~ | ABOUT SERVICE PLUS                                                                                                    |
|-----------------|---|----------------------------------------------------------------------------------------------------|
| View Profile    |   |                                                                                                    |
| Modify Profile  |   | Welcome to Service Plus                                                                                                    |
| Ohange Password |   |                                                                                                    |
| •• Message Box  | < | ServicePlus is a generic application to provide an electronic delivery for all the services provided by The Government to Ine citizen. The Government of India. State Governments and Local<br>Governments are providing various services to benefit the citizens at Centre, State or Local level primarily Government to Citizen (G2C) and Government to Business (G2B). The services provided<br>are either demand driven or mandated by the legislation. The services provided by Government can be categorized as: |
| DSC Management  | < | 1. Regulatory Services: Regulatory services are services like trade licence, permit for construction of a building etc that can be denied by the Government.                                                                                                    |
| Reports         | < | <ol> <li>Statutory Services. Statutory services are services like issuance of Birth/Death certificate which cannot be refused by Government.</li> <li>Developmental Services: Developmental Services are services or schemes provided by Government for the benefit of citizens like NREGS, IAY, Old age Pension etc.</li> </ol>                                                                                                    |
|                 |   | The following are the salient features of the software -                                                                                                    |
|                 |   | 1. Service(s) will be created online                                                                                                    |
|                 |   | 2. Citizens will be submitting applications online                                                                                                    |
|                 |   | 3. Service units will be able to receive application online                                                                                                    |
|                 |   | 4. Service units will be able to verify documents and application fee online 5. Service units will be able to access and application fee online                                                                                                    |
|                 |   | 5. Service units will be able to escalate application to some other person, in the case of absence of dealing authomy, online 6. Others will be monitoring Application status online                                                                                                    |
|                 |   | 3. Order to involve any opportant of a status of mine application receipt/submission and service delivery process online                                                                                                    |

#### 3. THEN CLICK ON VIEW PROFILE TO SEE ALL THE DETAILS.

| View Profile     Modify Profile     Change Password     User De     Message Box     State :     DSC Management     View Role     Reports     Persona     First Name | tails<br>ODISHA<br>• : Work Flow Player      |                                          | User Name : OROC                  | 00130                       |                 |
|----------------------------------------------------------------------------------------------------|----------------------------------------------|------------------------------------------|-----------------------------------|-----------------------------|-----------------|
| Contange ressolut User De     Message Box      State :     DSC Management      User Role     Reports      Persona     First Nam                                     | oDisha<br>ODisha<br>• Work Flow Player       |                                          | User Name : OROC                  | 00130                       |                 |
| Message Box      State :     DSC Management      User Role     Reports      Persona     First Nam                                                                   | ODISHA<br>• : Work Flow Player<br>Il Details |                                          | User Name : OR00                  | 00130                       |                 |
| DSC Management      User Role     Reports      Persona     First Nam                                                                                                | e: Work Flow Player                          |                                          |                                   |                             |                 |
| Reports Persona                                                                                                    | I Details                                    |                                          |                                   |                             |                 |
| First Nam                                                                                                    | 20114                                        |                                          |                                   |                             |                 |
|                                                                                                    | ie: DDH-Angui                                | Middle Name :                            | Last                              | Name :                      |                 |
| Date Of B                                                                                                    | iirth :                                      | Aadhaar Number :                         |                                   |                             |                 |
| Contact                                                                                                    | Details                                      |                                          |                                   |                             |                 |
| Mobile N                                                                                                    | umber: -                                     | Email Id :                               | rabindra.moharana@nic.in          |                             |                 |
| Address                                                                                                    | Line 1 :                                     |                                          |                                   |                             |                 |
| Address I                                                                                                    | Line 2 :                                     | Address Line 3 :                         | Posta                             | al Code :                   |                 |
| Official                                                                                                    | Details                                      |                                          |                                   |                             |                 |
| Departm<br>Local Br                                                                                                    | nent/<br>ody Level                           | Department Located at                    |                                   | Department                  | Designation     |
| Departm                                                                                                    | ent Office of the Deputy Director Ho         | rticulture Office of the Deputy Director | Horticulture( DISTRICT - ANUGUL ) | Directorate of Horticulture | Deputy Director |

# 4. CLICK ON MODIFY PROFILE TO CHANGE NAME, ADDRESS, EMAIL ID, AND MOBILE NUMBER.

| 😁 Manage Profile | <b>.</b> | Manage Profile / Modify Profi | e                        |
|------------------|----------|-------------------------------|--------------------------|
| View Profile     |          |                               |                          |
| Modify Profile   |          |                               |                          |
| Ochange Password |          |                               |                          |
| • Message Box    | <        | STATE                         |                          |
| DSC Management   | <        | State *                       | ODISHA                   |
| Reports          | <        |                               |                          |
|                  |          | USER PROFILE                  |                          |
|                  |          | First Name 1                  |                          |
|                  |          | First Name                    | DDH-Angul                |
|                  |          | Middle Name                   |                          |
|                  |          |                               |                          |
|                  |          | Last Name *                   |                          |
|                  |          | Address Line 1*               |                          |
|                  |          |                               |                          |
|                  |          | Address Line 2                |                          |
|                  |          | Address Line 3                |                          |
|                  |          | Dentel Octo                   |                          |
|                  |          | Postal Code                   |                          |
|                  |          | Email Id *                    | rabindra.moharana@nic.in |
|                  |          | Mobile Number                 |                          |

5. CLICK ON CHANGE PASSWORD TO RESET YOUR PASSWORD. THEN ENTER YOUR OLD PASSWORD AND NEW PASSWORD AND THEN SUBMIT.

| Menu                                                |                                | P Themes       | 👗 DDH-Angul |
|-----------------------------------------------------|--------------------------------|----------------|-------------|
| Manage Profile                                      | Manage Profile Change Password |                |             |
| View Profile     Modify Profile     Change Password | Old Password *                 |                |             |
| Message Box                                         | New Password*                  |                |             |
| <ul> <li>DSC management</li> <li>Reports</li> </ul> | Confirm Password *             |                |             |
|                                                     |                                | Submit O Reset | Close       |
|                                                     |                                |                |             |
|                                                     |                                |                |             |

## **1st Level Verification by Scheme Officer:**

### 1. Login To Scheme Officer:

| Lo                  | gin                    | ×    |
|---------------------|------------------------|------|
| OR000097            |                        | ]    |
|                     |                        |      |
| //52JT              | 6                      |      |
| Please enter the cl | aracters shown above   |      |
| 52JTv6              |                        |      |
| ♦ Forgot Password   | .ogin                  |      |
|                     | All fields are mandate | pry. |

2. Message Box of Scheme Officer. In inbox all the application form will be displayed to Scheme Officer.

THE PHONE

| Menu                                                 |   | ≡                      |              |                                       |    |               |                                   | ¦⊐ Themes       | 🌡 Nodal Officer Scheme Officer |
|------------------------------------------------------|---|------------------------|--------------|---------------------------------------|----|---------------|-----------------------------------|-----------------|--------------------------------|
| 🍯 Manage Profile                                     | < | Message Box / I        | nbox         |                                       |    | 1             |                                   | đ.              |                                |
| 😐 Message Box                                        | * |                        |              |                                       |    |               |                                   |                 |                                |
| <ul> <li>Inbox</li> <li>Sent Applications</li> </ul> |   | Please selec           | st Service * | 2<br>NURSERY REGISTRATION SYSTEM -V 1 | •  | Select Task * | 3<br>1st Level Verification By So | cheme Officer 💌 |                                |
| DSC Management                                       | < | F                      | rom Date :   | 4 01/01/2017                          | Ħ  | To Date :     | 14/08/2018                        | Ħ               |                                |
| Reports                                              | ۰ | A                      | opp Ref No.  | 5                                     |    |               |                                   |                 |                                |
|                                                      |   |                        |              |                                       |    |               |                                   |                 | 🖺 Get Data                     |
|                                                      |   | Showing 1 to 1 of 1 er | ntries       |                                       |    |               |                                   |                 |                                |
|                                                      |   | SI.No,                 | H.           | Application Number                    | 11 | Status 1      | Action                            | Return to Pool  | " (                            |
|                                                      |   | 4                      |              | NRS/2018/00052<br>6                   |    | Initiated     | Pull<br>7                         |                 | E                              |
|                                                      |   | •                      |              |                                       |    | M             |                                   |                 | •                              |

After login to Scheme Officer using the given credential, click on Message box tab on the Menu panel on the left side of the screen steps to follow to successful submission of the application form to requested officials.

Step-1: Click on the inbox to know the list of the application available in different tasks to dispose.

- Step-2: Select the service Name you want to proceed.
- Step-3: Select the task for which you want to process.
- Step4: Choose the date range if required to see pending application form.
- Step5: Application Ref. No. to know details of the specific Application Form.
- Step6: This is the computer generated Application reference number of the application form.

Step-7: Click pull to complete the process by pulling the application form.

#### 3. After pulling the application form Scheme Officer Message Box.

| Menu                                                          |   | E                                                              | 🏳 Themes 🛛 🧯 Nodal Officer Scheme Offic    |
|---------------------------------------------------------------|---|----------------------------------------------------------------|--------------------------------------------|
| 🎽 Manage Profile                                              |   | Service Name-                                                  | NURSERY REGISTRATION SYSTEM 2              |
| Message Box                                                   |   | Current Task-                                                  | 1st Level Verification By Scheme Officer 3 |
| 0 Inbox 1                                                     |   | Application Reference Number-                                  | NRS/2018/00052 4                           |
| <ul> <li>Sent Applications</li> <li>DSC Management</li> </ul> | < | Application Received Date-                                     | 14-08-2018 5                               |
| Reports                                                       |   | View Processing History     1st Verification By Scheme Officer |                                            |
|                                                               |   |                                                                | VERIFICATION BY SCHEME OFFICER             |
|                                                               |   | Section                                                        |                                            |

| Section                          |                                                  |
|----------------------------------|--------------------------------------------------|
| Action Taken by Scheme Officer * | © Reject<br>© Forward 6                          |
| Select Task *                    | Applicant Task     Verification By DDH District  |
| User *                           | DH+Angul (Deputy Director )                      |
| Documents 🕡                      | Additional document nar Browse No file selected. |
| Remarks                          | Remarks to the DDH                               |
|                                  | 8                                                |

Step 1: Inbox of Scheme Officer.

Step2: This is the service name.

Step3: This is showing the current task of Scheme Officer working on currently.

Step4: Application Reference number should be same before pulling.

Step5: This is showing the date on which application received.

Step6: Here the Scheme Officer can forward the application to the DDH for verification or to the applicant for document resubmission. Here Scheme Officer can reject the application

form too. If rejected the application will be out of system.

Step 7: Click the submit button to complete the process.

### 4. Successfully Submission

|   | Menu                                                 |
|---|------------------------------------------------------|
| 1 | f Manage Profile <                                   |
| 0 | Message Box ~                                        |
|   | <ul> <li>Inbox</li> <li>Sent Applications</li> </ul> |
|   | DSC Management <                                     |
|   | Reports <                                            |
|   |                                                      |
|   |                                                      |
|   |                                                      |
|   |                                                      |

## Verification by DDH District:

### 1. Login to DDH District

| Login                                              |  |
|----------------------------------------------------|--|
| OR000130                                           |  |
| ••••••                                             |  |
| 51jD9j 🖉                                           |  |
| Please enter the characters shown above     51jD9j |  |
| ◆9 Login                                           |  |
| 🕰 Forgot Password 🛛 🖀 Register yourself            |  |
| All fields are mandatory.                          |  |

| Menu                                                   |   | Ē                           |                                 |           |        |                             | k⊐ Themes      | 🌡 DDH-Ang  |
|--------------------------------------------------------|---|-----------------------------|---------------------------------|-----------|--------|-----------------------------|----------------|------------|
| 🍟 Manage Profile                                       | ۲ | Message Box / Inbox         |                                 |           |        |                             |                |            |
| •• Message Box                                         | * |                             |                                 |           |        |                             |                |            |
| <ul> <li>Inbox 1</li> <li>Sent Applications</li> </ul> |   | Please select Service*      | 2<br>NURSERY REGISTRATION SYSTE | Select    | Task * | 3<br>Verification By DDH Di | strict         |            |
| DSC Management                                         | ٢ | From Date :                 | 01/01/2017                      | 4 To I    | Date : | 14/08/2018                  |                |            |
| 🗎 Reports                                              | ¢ | App Ref No.                 |                                 | 5         |        |                             |                |            |
|                                                        |   | Showing 1 to 1 of 1 entries |                                 |           |        |                             |                | 🖺 Get Data |
|                                                        |   |                             |                                 |           |        |                             | Search:        | <u> </u>   |
|                                                        |   | SI.No.                      | Application Number              | 11 Status | ll.    | Action 1                    | Return to Pool | 11         |
|                                                        |   | 1                           | NRS/2018/00052 6                | Forwarded |        | Pull 7                      |                |            |
|                                                        |   |                             |                                 | m         |        |                             |                |            |

2. Message Box of DDH District. In inbox all the application form will be displayed to DDH.

After login to DDH using the given credential, click on Message box tab on the Menu panel on the left side of the screen steps to follow to successful submission of the application form to requested officials.

Step-1: Click on the inbox to know the list of the application available in different tasks to dispose.

Step-2: Select the service Name you want to proceed.

Step-3: Select the task for which you want to process.

Step4: Choose the date range if required to see pending application form.

Step5: Application Ref. No. to know details of the specific Application Form.

Step6: This is the computer generated Application reference number of the application form.

Step-7: Click pull to complete the process by pulling the application form.

|            |   |                                                                                                    | P Themes                                                                                                    |  |
|------------|---|----------------------------------------------------------------------------------------------------|----------------------------------------------------------------------------------------------------|--|
| ge Profile | < | Service Name-                                                                                                    | NURSERY REGISTRATION SYSTEM 2                                                                                                    |  |
| age Box    | ~ | Current Task-                                                                                                    | Verification By DDH District 3                                                                                                    |  |
| ox I       |   | Application Reference Number-                                                                                                    | NRS/2018/00052 4                                                                                                    |  |
| Management | < | Application Received Date-                                                                                                    | 14-08-2018 5                                                                                                    |  |
| rts        | ٢ | • View Processing History 6                                                                                                    |                                                                                                    |  |
|            |   | Verification By DDH District                                                                                                    |                                                                                                    |  |
|            |   |                                                                                                    | VERIFICATION BY DDH DISTRICT                                                                                                    |  |
|            |   | Section                                                                                                    |                                                                                                    |  |
|            |   |                                                                                                    |                                                                                                    |  |
|            |   | Action Taken By DDH District *                                                                                                    | © Forward                                                                                                    |  |
|            |   | Action Taken By DDH District *                                                                                                    | © Forward                                                                                                    |  |
|            | ī | Action Taken By DDH District *                                                                                                    | C Foread                                                                                                    |  |
|            | Ī | Action Taken By DDH District *                                                                                                    | C Foread                                                                                                    |  |
|            | Ī | Action Taken By DDH District *  Verification By DDH District  Section Action Taken By DDH District *                               | © Foread VERIFICATION BY DDH DISTRICT<br>@ Foread 7                                                                                            |  |
|            |   | Action Taken By DDH District *  Verification By DDH District  Section  Action Taken By DDH District *  User *                      | Forward  VERIFICATION BY DDH DISTRICT                                                                                                    |  |
|            |   | Action Taken By DDH District *  Verification By DDH District  Section  Action Taken By DDH District *  User *  Documents           |                                                                                                    |  |
|            |   | Action Taken By DDH District *  Verification By DDH District  Section  Action Taken By DDH District *  User *  Documents  Remarks  |                                                                                                    |  |
|            |   | Action Taken By DDH District * Section Action Taken By DDH District * User * Documents Remarks                                     | © Foread<br>VERIFICATION BY DDH DISTRICT<br>● Foread 7<br>■ ArtO-BANARPAL (Assistant Honiculture Officer)<br>Additional document nar<br>Brower |  |
|            |   | Action Taken By DDH District *  Verification By DDH District  Section  Action Taken By DDH District *  User *  Documents  Remarks. | © Foread  VERIFICATION BY DDH DISTRICT                                                                                                    |  |

3. After pulling the application from DDH district Message Box.

Step 1: Inbox of DDH.

Step 2: This is the service name.

Step 3: This is showing the current task of DDH working on currently.

Step 4: Application Reference number should be same before pulling.

Step 5: This is showing the date on which application received.

Step 6: By clicking on the view processing history, DDH can check all the details of the Application Form.

Step 7: Here the DDH can forward the application to the concerned AHO for physical verification .

Step 8:Here DDH can write any remarks regarding the Application Form to the AHO. Step 9: Click the submit button to complete the process.

### 4. Successfully Submission

| Menu              |  |
|-------------------|--|
| Manage Profile    |  |
| Message Box       |  |
| Inbox             |  |
| Sent Applications |  |
| DSC Management    |  |
| Peports           |  |
|                   |  |
|                   |  |
|                   |  |
|                   |  |

## **Physical Verification by AHO:**

#### 1. Login to AHO:

| Login                                   | × |
|-----------------------------------------|---|
| OR000134                                |   |
| •••••                                   |   |
| G67w3h                                  |   |
| Please enter the characters shown above |   |
| G67w3h                                  |   |
| ୡ Forgot Password ▲ Register yourself   |   |
| All fields are mandatory.               |   |

| Menu                                                 | =                           |                                 |    |               |                               | 1⊅ Themes      | aho-banarpal |
|------------------------------------------------------|-----------------------------|---------------------------------|----|---------------|-------------------------------|----------------|--------------|
| Manage Profile                                       | Message Box / Inbox         |                                 |    |               |                               |                |              |
| Message Box                                          |                             |                                 |    |               |                               |                |              |
| <ul> <li>Inbox</li> <li>Sent Applications</li> </ul> | Please select Service*      | 2<br>NURSERY REGISTRATION SYSTE |    | Select Task * | 3<br>Physical Verification By | AHO            |              |
| DSC Management                                       | From Date :                 | 01/01/2017                      | 4  | To Date :     | 14/08/2018                    |                |              |
| Reports                                              | App Ref No.                 |                                 | 5  |               |                               |                | P) Cot Data  |
|                                                      | Showing 1 to 1 of 1 entries |                                 |    |               |                               | Search:        |              |
|                                                      | SI.No.                      | Application Number              | 11 | Status It     | Action 1                      | Return to Pool | It ]         |
|                                                      | 1                           | NRS/2018/00052 6                |    | Forwarded     | Pull 7                        |                |              |

2. Message Box of AHO. In inbox all the application form will be displayed to AHO.

After login to AHO using the given credential, click on Message box tab on the Menu panel on the left side of the screen steps to follow to successful submission of the application form to requested officials.

Step-1: Click on the inbox to know the list of the application available in different tasks to dispose.

Step-2: Select the service Name you want to proceed.

Step-3: Select the task for which you want to process.

Step4: Choose the date range if required to see pending application form.

Step5: Application Ref. No. to know details of the specific Application Form.

Step6: This is the computer generated Application reference number of the application form.

Step-7: Click pull to complete the process by pulling the application form.

### 3. After pulling the application form AHO Message Box.

| Menu                                                 | =                                                      | P Themes 🕹 AHO-BANARPAL        |
|------------------------------------------------------|--------------------------------------------------------|--------------------------------|
| 暂 Manage Profile                                     | Service Name-                                          | NURSERY REGISTRATION SYSTEM 2  |
| Message Box                                          | Current Task-                                          | Physical Verification By AHO 3 |
| <ul> <li>Inbox</li> <li>Sent Applications</li> </ul> | Application Reference Number-                          | NRS/2018/00052 4               |
| DSC Management                                       | Application Received Date-                             | 14-08-2018 5                   |
| Reports                                              | View Processing History 6 Physical Verification By AHO |                                |

### 4. Physical Verification Form to Be Filled By AHO:

|                                                                                                    | R K MICHEA     |            | Devignation                                                                                                    | Darlanation1      |    |
|----------------------------------------------------------------------------------------------------|----------------|------------|----------------------------------------------------------------------------------------------------|-------------------|----|
|                                                                                                    | N.N. CLARINE   |            |                                                                                                    | Designations      |    |
| Kanned The Kurseny                                                                                                    | Anant Nursery  |            | Dente                                                                                                    | ANUGUL            |    |
| Dack                                                                                                    | BANARPAL       | ×          | ø                                                                                                    | BADA KERJANGA     |    |
| llage                                                                                                    | Badahulia      | ×          | Lacition                                                                                                    | Anugul            |    |
| Inva Of The Russery (in lines with Land Ferticulary ) .                                                                                                    | 454            |            | Annual the Progency unclude ( In text )                                                                                                    | 44                |    |
| Analability of Integration Sources                                                                                                    | First Choice   |            |                                                                                                    |                   |    |
|                                                                                                    |                | De         | ela el Propery Ci The Tree                                                                                                    |                   |    |
| Progenay                                                                                                    |                |            |                                                                                                    |                   |    |
| kod ka                                                                                                    | sey .          | Reformance | Age Kunter of Figs Trees                                                                                                    | Age of Trees      | 00 |
| 1.001100                                                                                                    |                |            |                                                                                                    |                   |    |
|                                                                                                    |                |            |                                                                                                    | 15                |    |
|                                                                                                    |                | Deals of   | re Bulstra Pentra literias                                                                                                    | 17                |    |
| Taktony king beg Kigi terdahasan yana sedanan                                                                                                    | Yes            | Dears of   | ne Exciting Planting Historicas<br>The Registry and an anticidad to guid contain                                                                                                    | 78                |    |
| The Name y & Branz Medgelogy Theoretic Jones and discourse<br>Theory of & Branz Medgelogy Theoretic Jones and discourse                                                                       | Ys<br>Ys       | Desis di   | ne Existing Planting literatus<br>The Registry musion in suranization of gast condition<br>The Homey-stack is an comparent secolabilities transing as approximations for mucro gives balance                                                                                                    | Yes               |    |
| The formula is a first sharp for the methods and a solution of discovery.<br>The formula is a reactively for prediction work:<br>The Afferencies suggisted by the suggisters is in our convex | үс<br>үс<br>үс | Deass of   | ne Existing Planting liabanas<br>The Repayment in an an antantanali pust condition<br>The Napay sealt is no compared to a standard to a standard to | Yes               |    |
| Tai furney is in a baig (fightmethilsec), goos and dooses.<br>The all is in yearbold the production out<br>The all is in yearbold the production out                                          | Ys<br>Ys       | Deals of   | ne Existing Planting listensis<br>The Program on one on contractivity gas conden<br>The Namey work it has comparent second in the name you approval the of measure yield be<br>Addition information                                                                                                    | Yes           Yes |    |

| Section     |                                                                              |
|-------------|------------------------------------------------------------------------------|
| Action *    | Forward     8                                                                |
| User -      | DH-Argui (Dexity Director )                                                  |
| Documente 📦 | Additional document name                                                     |
| Remarks     | Browse                                                                       |
| 9           | Kemarks to the 980-                                                          |
|             | 10                                                                           |
|             | <ul> <li>B Submit OReset OCancel  € Back to Inbox OReturn to Pool</li> </ul> |

Step 1: Inbox of AHO.

Step 2: This is the service name.

Step 3: This is showing the current task of AHO working on currently.

Step 4: Application Reference number should be same before pulling.

Step 5: This is showing the date on which application received.

Step 6: By clicking on the view processing history, AHO can check all the details of the Application Form.

Step 7: This is the physical verification form to be filled by the AHO after physical verification.

Step 8: Here in Additional Document AHO upload the Photo of the Shop with Self.

Step 9: Here the AHO can forward the application to the DDH for Authentication.

Step 10: Here AHO can write any remarks regarding the Application Form to The DDH.

Step 11: Click the submit button to complete the process.

#### 5. Successfully Submission

| Menu                               | ≡ ( <sup>1</sup> ) The | ies | 3 |  |
|------------------------------------|------------------------|-----|---|--|
| Manage Profile                     |                        |     |   |  |
| Message Box                        |                        |     |   |  |
| Inbox                              |                        |     |   |  |
| Sent Applications                  |                        |     |   |  |
| <ul> <li>DSC Management</li> </ul> |                        |     |   |  |
| Reports                            |                        |     |   |  |
|                                    | Successfully Submitted |     |   |  |
|                                    |                        |     |   |  |
|                                    | Back to Inbox          |     |   |  |
|                                    |                        |     |   |  |

## Authentication by DDH:

## 1. Login to DDH:

|    | Login                                   | ×       |
|----|-----------------------------------------|---------|
| qO | 000130                                  |         |
| •• | •••••                                   |         |
|    | 55U6mB                                  |         |
|    | Please enter the characters shown above |         |
|    | 5506mB                                  |         |
|    | Forgot Password     Aregister yourself  |         |
|    | All fields are man                      | latory. |

2. Message Box of DDH. In inbox all the application form will be displayed to DDH.

| Menu              | <br>≡                       |                                         |   |                        |                     |              | ۴         | Themes 🧯 DDH-Ai |
|-------------------|-----------------------------|-----------------------------------------|---|------------------------|---------------------|--------------|-----------|-----------------|
| Manage Profile    | Message Box / Inbox         |                                         |   |                        |                     |              |           |                 |
| Message Box       |                             |                                         |   |                        |                     |              |           |                 |
| Inbox 1           | 24401 42 80702 88 15141     | 2                                       |   |                        | 3                   |              |           |                 |
| Sent Applications | Please select Service *     | NURSERY REGISTRATION SYSTEM -V 1        |   | Select Task *          | Authentication By [ | DDH District | •         |                 |
| DSC Management    | From Date :                 | 01/01/2017                              | 4 | To Date :              | 14/08/2018          |              | Ħ         |                 |
| Reports           | App Ref No.                 |                                         | 5 |                        |                     |              |           |                 |
|                   | Showing 1 to 1 of 1 entries |                                         |   |                        |                     |              |           | 🖺 Get Data      |
|                   |                             |                                         |   |                        |                     |              | Search:   | ŕ               |
|                   |                             |                                         |   |                        |                     |              |           |                 |
|                   | SI.No. 🕸 Ap                 | oplication Number                       |   | Status                 | Action              | Return       | to Pool   | 1               |
|                   | SLNo. Ji Ap                 | pplication Number<br>IS/2018/00052      |   | Status If<br>Forwarded | Pull                | Return       | to Pool   | 11              |
|                   | SI.No. Là Aj                | oplication Number<br>(s/2018/00052<br>6 |   | Status 11<br>Forwarded | Action<br>Pull<br>7 | Return       | i to Pool | 4               |

After login to DDH using the given credential, click on Message box tab on the Menu panel on the left side of the screen steps to follow to successful submission of the application form to requested officials.

Step-1: Click on the inbox to know the list of the application available in different tasks to dispose.

Step-2: Select the service Name you want to proceed.

Step-3: Select the task for which you want to process.

Step4: Choose the date range if required to see pending application form.

Step5: Application Ref. No. to know details of the specific Application Form.

Step6: This is the computer generated Application reference number of the application form.

Step-7: Click pull to complete the process by pulling the application form.

#### 3. After pulling the application form DDH Message Box.

| Manage Profile<br>Message Box<br>Inbox <b>I</b><br>Sent Applications | <<br>~    | Service Name-<br>Current Task-<br>Application Reference Number- | NURSERY REGISTRATION SYSTEM 2<br>Authentication By DDH District 3 |   |
|----------------------------------------------------------------------|-----------|-----------------------------------------------------------------|-------------------------------------------------------------------|---|
| lessage Box<br>Inbox <b>I</b><br>Sent Applications                   | ~         | Current Task-<br>Application Reference Number-                  | Authentication By DDH District 3                                  |   |
| nbox 📕<br>Sent Applications                                          |           | Application Reference Number-                                   | NDC/2018/00052                                                    |   |
| sent Applications                                                    |           |                                                                 | NR3/2010/00032 4                                                  |   |
| SC Management                                                        | ¢         | Application Received Date-                                      | 14-08-2018 5                                                      |   |
| enorts                                                               | 6         |                                                                 |                                                                   |   |
|                                                                      |           | • View Processing History 6                                     |                                                                   | _ |
|                                                                      |           | - Authentication By DDH District                                |                                                                   |   |
|                                                                      |           |                                                                 |                                                                   |   |
|                                                                      |           | AUT                                                             |                                                                   |   |
|                                                                      |           |                                                                 |                                                                   |   |
|                                                                      | _         | AUTHENTIC                                                       | ATION BY DDH DISTRICT                                             |   |
|                                                                      | Section   |                                                                 |                                                                   |   |
|                                                                      | Action Te | o Be Taken *                                                    | Forward 7                                                         |   |
|                                                                      | User *    |                                                                 | Violal Officer Scheme Officer (Nodel Officer/Scheme)              |   |
|                                                                      |           |                                                                 |                                                                   |   |
|                                                                      | Joint Ve  | rification Report 🥹                                             | Additional document nar                                           |   |
|                                                                      |           |                                                                 | Drowse ) No rile selected.                                        |   |
|                                                                      | Remarks   | 8                                                               | REMARKS                                                           |   |
|                                                                      |           |                                                                 |                                                                   |   |
|                                                                      |           |                                                                 |                                                                   |   |
|                                                                      |           |                                                                 | 9                                                                 |   |

Step 1: Inbox of DDH.

Step 2: This is the service name.

Step 3: This is showing the current task of DDH working on currently.

Step 4: Application Reference number should be same before pulling.

Step 5: This is showing the date on which application received.

Step 6: By clicking on the view processing history, DDH can check all the details of the Application Form.

Step 7: Here the DDH can forward the application to the Scheme Officer for 2nd Level verification.

Step 8: Here DDH can write any remarks regarding the Application Form to the Scheme Officer.

Step 9: Click the submit button to complete the process.

#### 4. Successfully Submission:

| Menu             | E PThemes              | 🛔 DDH-Angul |
|------------------|------------------------|-------------|
| 🕈 Manage Profile |                        |             |
| Message Box      |                        |             |
| DSC Management   |                        |             |
| Reports          |                        |             |
|                  |                        |             |
|                  |                        |             |
|                  | Successfully Submitted |             |
|                  | Back to Inbox          |             |

## **2nd Level Verification by Scheme Officer:**

1. Login to Scheme Officer:

| Login                             | ×             |
|-----------------------------------|---------------|
| OR000097                          |               |
| ••••••                            |               |
| 52JTv6                            |               |
| Please enter the characters shown | above         |
| S2J1V0                            |               |
| ୡ Forgot Password ▲ Register yo   | urself        |
| All fields a                      | re mandatory. |

2. Message Box of Scheme Officer. In inbox all the application form will be displayed to Scheme Officer.

| Menu              |   | =                           |                         |        |    |                    |                    | P⊐ Themes        | 🛔 Nodal Officer S | cheme Officer |
|-------------------|---|-----------------------------|-------------------------|--------|----|--------------------|--------------------|------------------|-------------------|---------------|
| 😵 Manage Profile  | ۲ | Message Box / Inbox         |                         |        |    |                    |                    |                  |                   |               |
| Message Box       | ~ |                             |                         |        |    |                    |                    |                  |                   |               |
| Inbox 1           |   |                             | 2                       | _      |    | 794031 - 500 1075W | 3                  |                  | _                 |               |
| Sent Applications |   | Please select Service *     | NURSERY REGISTRATION SY | 'STE 🝷 |    | Select Task*       | 2ND Verification B | y Scheme Officei | •                 |               |
| DSC Management    | ۲ | From Date :                 | 01/01/2017              | i      | 4  | To Date :          | 14/08/2018         | 1                |                   |               |
| Reports           | ۲ | App Ref No.                 |                         |        | 5  |                    |                    |                  |                   |               |
|                   |   |                             |                         |        |    |                    |                    |                  |                   | Get Data      |
|                   |   | Showing 1 to 1 of 1 entries |                         |        |    | 1.<br>1.           |                    |                  |                   |               |
|                   |   |                             |                         |        |    |                    |                    | Search           | 1:                | Î             |
|                   |   | SI.No.                      | Application Number      |        | 11 | Status 11          | Action             | It Return to F   | Pool              | 11            |
|                   |   | 1                           | NRS/2018/00052          |        |    | Forwarded          | Pull               |                  |                   |               |
|                   |   |                             | 6                       |        |    |                    | 7                  |                  |                   |               |

After login to Scheme Officer using the given credential, click on Message box tab on the Menu panel on the left side of the screen steps to follow to successful submission of the application form to requested officials.

Step-1: Click on the inbox to know the list of the application available in different tasks to dispose.

- Step-2: Select the service Name you want to proceed.
- Step-3: Select the task for which you want to process.
- Step4: Choose the date range if required to see pending application form.

Step5: Application Ref. No. to know details of the specific Application Form.

Step6: This is the computer generated Application reference number of the application form.

Step-7: Click pull to complete the process by pulling the application form.

#### 3. After pulling the application form Scheme Officer Message Box.

| Menu             |     | .≡1                                                         | 🕫 Themes 🛛 🧯 Nodal Officer Scheme Officer |   |
|------------------|-----|-------------------------------------------------------------|-------------------------------------------|---|
| 嶜 Manage Profile | ¢   | Service Name-                                               | NURSERY REGISTRATION SYSTEM 2             |   |
| 😐 Message Box 🚦  | ی ( | Current Task-                                               | 2ND Verification By Scheme Officer 3      | m |
| DSC Management   | <   | Application Reference Number-                               | NRS/2018/00052 4                          |   |
| 🗎 Reports        | ¢   | Application Received Date-                                  | 14-08-2018 5                              |   |
|                  |     | View Processing History 6 2nd Verificatin By Scheme Officer | SECOND VERIFICATION BY SCHEME OFFICER     |   |

|             | SECOND VERIFICATION BY SCHEME OFFICER            |  |
|-------------|--------------------------------------------------|--|
| Section     |                                                  |  |
| Action *    | Forward 7                                        |  |
| User *      | AD-Horticulture (Additional Director )           |  |
| Documents 🥹 | Additional document nar Browse No file selected. |  |
| Remarks     | 8 REMARKS                                        |  |
|             |                                                  |  |

Step 1: Inbox of Scheme Officer.

Step 2: This is the service name.

Step 3: This is showing the current task of Scheme Officer working on currently.

Step 4: Application Reference number should be same before pulling.

Step 5: This is showing the date on which application received.

Step 6: By clicking on the view processing history, Scheme Officer can check all the details of the Application Form.

Step 7: Here the Scheme Officer can forward the application to the Joint Director verification.

Step 8: Here Scheme Officer can write any remarks regarding the Application Form to The Joint Director.

Step 9: Click the submit button to complete the process.

#### 4. Successfully Submission:

| Menu                                                 |  |
|------------------------------------------------------|--|
| Manage Profile                                       |  |
| Message Box                                          |  |
| <ul> <li>Inbox</li> <li>Sent Applications</li> </ul> |  |
| DSC Management                                       |  |
| Reports                                              |  |
|                                                      |  |
|                                                      |  |
|                                                      |  |

## Verification by Joint Director:

#### 1. Login to Joint Director:

|          | Login                               |
|----------|-------------------------------------|
| OR000113 |                                     |
| ••••••   | •                                   |
| 🔁 Pleas  | se enter the characters shown above |
|          | 13Kq1j<br>● Login                   |
| a Forg   | got Password 🛛 🏭 Register yourself  |
|          | All fields are mandatory.           |

2. Message Box of Joint Director. In inbox all the application form will be displayed to Joint Director.

| Menu                                                 |                             |                                 |    |               |                              | )⇔ Themes      | AD-Horticulture |
|------------------------------------------------------|-----------------------------|---------------------------------|----|---------------|------------------------------|----------------|-----------------|
| Manage Profile                                       | Message Box / Inbox         |                                 |    |               |                              |                |                 |
| Message Box                                          |                             |                                 |    |               |                              |                |                 |
| <ul> <li>Inbox</li> <li>Sent Applications</li> </ul> | Please select Service *     | 2<br>NURSERY REGISTRATION SYSTE |    | Select Task * | 3<br>Verification By Addl Di | rector         |                 |
| DSC Management                                       | From Date :                 | 01/01/2017                      | 4  | To Date :     | 14/08/2018                   |                |                 |
| Reports                                              | App Ref No.                 |                                 | 5  |               |                              |                |                 |
|                                                      |                             |                                 |    |               |                              |                | 🖺 Get Data      |
|                                                      | Showing 1 to 1 of 1 entries |                                 |    |               |                              | Search:        |                 |
|                                                      | SI.No. Ik                   | Application Number              | 11 | Status 11     | Action 11                    | Return to Pool | 11              |
|                                                      | 1                           | NRS/2018/00052                  |    | Forwarded     | Pull<br>7                    |                |                 |

After login to Joint Director using the given credential, click on Message box tab on the Menu panel on the left side of the screen steps to follow to successful submission of the application form to requested officials.

Step-1: Click on the inbox to know the list of the application available in different tasks to dispose.

Step-2: Select the service Name you want to proceed.

Step-3: Select the task for which you want to process.

Step4: Choose the date range if required to see pending application form.

Step5: Application Ref. No. to know details of the specific Application Form.

Step6: This is the computer generated Application reference number of the application form.

Step-7: Click pull to complete the process by pulling the application form.

#### 3. After pulling the application form Joint Director Message Box.

| Menu                                                 |   | =                                                       | 더 Themes 🤹 AD-Horticulture      |
|------------------------------------------------------|---|---------------------------------------------------------|---------------------------------|
| 嶜 Manage Profile                                     | < | Service Name-                                           | NURSERY REGISTRATION SYSTEM 2   |
| Message Box                                          | ~ | Current Task-                                           | Verification By Addl Director 3 |
| <ul> <li>Inbox</li> <li>Sent Applications</li> </ul> |   | Application Reference Number-                           | NRS/2018/00052 4                |
| <ul> <li>DSC Management</li> </ul>                   | < | Application Received Date-                              | 14-08-2018 5                    |
| Reports                                              | ¢ | View Processing History 6 Verification By Addl Director |                                 |

|             | VERIFICATION BY ADDITIONAL DIRECTOR      |   |
|-------------|------------------------------------------|---|
| Section     |                                          |   |
| Action *    | Forward 7                                |   |
| User *      | ☑ Sudhansu Mohan Samal (Director )       |   |
| Documents 🕢 | Additional document nar                  |   |
|             | Browse No file selected.                 |   |
| Remarks     | 8 REMARKS                                |   |
|             | 9                                        |   |
|             | 🖺 Submit 😒 Reset 🛛 Cancel 🗲 Back to Inbo | × |

Verification By Addl Director

Step 1: Inbox of Joint Director.

Step 2: This is the service name.

Step 3: This is showing the current task of Joint Director working on currently.

Step 4: Application Reference number should be same before pulling.

Step 5: This is showing the date on which application received.

Step 6: By clicking on the view processing history, Joint Director can check all the details of the Application Form.

Step 7: Here the Joint Director can forward the application to the Additional Director of Horticulture for Certificate Generation.

Step 8: Here Joint Director can write any remarks regarding the Application Form to The Additional Director of Horticulture.

Step 9: Click the submit button to complete the process.

#### 4. Successfully Submission:

| Menu                                                 |  |
|------------------------------------------------------|--|
| 🔓 Manage Profile                                     |  |
| Message Box                                          |  |
| <ul> <li>Inbox</li> <li>Sent Applications</li> </ul> |  |
| DSC Management                                       |  |
| Reports                                              |  |
|                                                      |  |
|                                                      |  |
|                                                      |  |
|                                                      |  |

## **<u>Certificate Generation by Additional Director Of Horticulture:</u>**

#### 1. Login to Additional Director:

| Login                                   | × |
|-----------------------------------------|---|
| OR000087                                |   |
|                                         |   |
| 6p9RA2                                  |   |
| Please enter the characters shown above |   |
| •D Login                                |   |
| & Forgot Password 🏻 🕹 Register yourself |   |
| All fields are mandatory.               |   |

2. Message Box of Additional Director. In inbox all the application form will be displayed to Additional Director.

| & Manage Service   & Manage Profile   & Manage Profile   & Manage Profile   & User Management   > Message Box   > Message Box   > Inbox   > Message Box   > Inbox   > Service *   > Message Box   > Inbox   > Service *   > Message Box   > Inbox   > Service *   > Mussery Box   > Inbox   > Service *   > Mussery Box   > Inbox   > Service *   > Mussery Box   > Inbox   > Service *   > Mussery Box   > Inbox   > Service *   > Mussery Box   > Inbox   > Service *   > Mussery Box   > Service *   > Mussery Box   > Service *   > Mussery Box   > Service *   > Mussery Box   > Service *   > Mussery Box   > Service *   > Mussery Box   > Service *   > Mussery Box   > Service *   > Mussery Box   > Service *   > Mussery Box   > Service *   > Mussery Box   > Service *   > Mussery Box   > Service *   > Disconservice *   > Disconservice *   > Disconservice *   > Disconservice *   > Disconservice *   > Disconservice *   > Disconservice *   > Discons                                                                                                    | Menu                                                   |       | =                           |                    |    |              |                           | )⊐ Themes      | 🗯 Sudhansu Mohan Sa |
|----------------------------------------------------------------------------------------------------|--------------------------------------------------------|-------|-----------------------------|--------------------|----|--------------|---------------------------|----------------|---------------------|
| Manage Profile    User Management    Message Box    I Message Box    I Message Box    I Message Box    I Message Box    I Message Box    I Message Box    I Message Box    I Message Box    I Message Box    I hox    I Message Box    I hox    I Message Box    I Message Box <th>&amp; Manage Service</th> <th>٢</th> <th>Message Box / Inbox</th> <th></th> <th></th> <th></th> <th></th> <th></th> <th></th>                                                                                                    | & Manage Service                                       | ٢     | Message Box / Inbox         |                    |    |              |                           |                |                     |
| User Management 2 3   Wessage Box Image Please select Service* NURSERY REGISTRATION SYSTE Select Task*   O Inbox Image Please select Service* Index Select Task* Generate Certificate   From Date : 01/01/2017 Image 4 To Date :   Image Please Select Service* 01/01/2017 Image 4   App Ref No. 5   Service Service Service* Service Service S | Manage Profile                                         |       |                             |                    |    |              |                           |                |                     |
| Message Box   Inbox   Inbox   Inbox   Inbox   Sent Applications   Grievance   Payment Settlement Report   DSC Management   C   Department/Local Body Mappings   E Reports   Showing 1 to 1 of 1 entries   Showing 1 to 1 of 1 entries                                                                                                    | User Management                                        | ۲.    | Please select Service *     |                    | •  | Select Task* | 3<br>Generate Certificate | •              |                     |
| Index   Index   Index </th <th>Message Box</th> <th>~</th> <th>From Date :</th> <th></th> <th></th> <th>To Data -</th> <th></th> <th></th> <th></th>                                                                                                    | Message Box                                            | ~     | From Date :                 |                    |    | To Data -    |                           |                |                     |
| Grievance   Payment Settlement Report   DSC Management   DSC Management   Department/Local Body Mappings   Reports   Showing 1 to 1 of 1 entries     Showing 1 to 1 of 1 entries     Showing 1 to 1 of 1 entries     Showing 1 to 1 of 1 entries     Showing 1 to 1 of 1 entries     Showing 1 to 1 of 1 entries     Showing 1 to 1 of 1 entries     Showing 1 to 1 of 1 entries     Showing 1 to 1 of 1 entries     Showing 1 to 1 of 1 entries     Showing 1 to 1 of 1 entries     Search:     Showing 1 to 1 of 1 entries     Showing 1 to 1 of 1 entries     S                                                                                                    | <ul> <li>Inbox 1</li> <li>Sent Applications</li> </ul> |       | App Ref No.                 | 01/01/2017         | 4  | To Date .    | 14/08/2018                |                |                     |
| Payment Settlement Report C   DSC Management C   Department/Local Body Mappings   Reports C   Showing 1 to 1 of 1 entries   Showing 1 to 1 of 1 entries   Search:   Showing 1 to 1 of 1 entries   Search:   Showing 1 to 1 of 1 entries   Showing 1 to 1 of 1 entries                                                                                                    | Grievance                                              | <     |                             |                    |    |              |                           |                |                     |
| DSC Management     Showing 1 to 1 of 1 entries       Department/Local Body Mappingt     Showing 1 to 1 of 1 entries       Reports     SI.No. III Application Number       Department Level Configuration <                                                                                                    | Payment Settlement Report                              | <     |                             |                    |    |              |                           |                | 🛱 Get Data          |
| Department/Local Body Mapping     Search:       Reports     SI.No.     Application Number     Status     Action     Return to Pool       Department Level Configuration <     1     NRS/2018/00052     Forwarded     Pull       SMS Configuration <     6     7                                                                                                    | DSC Management                                         | <     | Showing 1 to 1 of 1 entries |                    |    |              |                           |                |                     |
| Reports SI.No.   Department Level Configuration    MS Configuration     SMS Configuration     SI.No.     Application Number     Interpretation     Status     Action     Return to Pool     Interpretation     Status     Interpretation     Interpretation                                                                                                    | Department/Local Body Map                              | oinge | chowing the formation       |                    |    |              |                           | Search:        |                     |
| Department Level Configuration < 1 NRS/2018/00052 Forwarded Pull 6 7                                                                                                    | Reports                                                | <     | SI.No. IL                   | Application Number | 11 | Status 1     | Action 11                 | Return to Pool | 11                  |
| SMS Configuration C C C C C C C C C C C C C C C C C C C                                                                                                    | Department Level Configuration                         | on <  | 1                           | NRS/2018/00052     |    | Forwarded    | Pull                      |                |                     |
|                                                                                                    | SMS Configuration                                      | ٠     | •                           | O                  |    | m            | 1                         |                | •                   |

After login to the Additional Director of Horticulture using the given credential, click on Message box tab on the Menu panel on the left side of the screen.

Step-1: Click on the inbox to know the list of the application available in different tasks to dispose.

Step-2: Select the service Name you want to proceed.

Step-3: Select the task for which you want to process.

Step4: Choose the date range if required to see pending application form.

Step5: Application Ref. No. to know details of the specific Application Form.

Step6: This is the computer generated Application reference number of the application form.

Step-7: Click pull to complete the process by pulling the application form.

| Menu                                                 |   | Ē                             | 🏳 Themes 🛛 🛔 Sudhansu Mohan Samal |
|------------------------------------------------------|---|-------------------------------|-----------------------------------|
| 📽 Manage Service                                     | ¢ | Service Name-                 | NURSERY REGISTRATION SYSTEM 2     |
| 🔮 Manage Profile                                     | ٢ | Current Task-                 | Generate Certificate 3            |
| User Management                                      | ۲ | Application Reference Number- | NRS/2018/00052 4                  |
| Message Box                                          | ÷ | Application Received Date-    | 14-08-2018 5                      |
| <ul> <li>Inbox</li> <li>Sent Applications</li> </ul> |   | View Processing History       |                                   |
| Grievance                                            | ¢ | view rideessing natory 6      |                                   |
| Payment Settlement Report                            | ٢ | Generate Certificate          |                                   |

#### 3. After pulling the application form Additional Director Message Box.

#### Generate Certificate

|         | GENERATE CERTIFICATE    |  |
|---------|-------------------------|--|
| ction   |                         |  |
| ction * | © Reject 7<br>© Deliver |  |
| emarks  | 8                       |  |
|         | 0                       |  |

Step 1: Inbox of the Additional Director of Horticulture.

Step 2: This is the service name.

Step 3: This is showing the current task of The Additional Director Of Horticulture working on currently.

Step 4: Application Reference number should be same before pulling.

Step 5: This is showing the date on which application received.

Step 6: By clicking on the view processing history, The Additional Director Of Horticulture can check all the details of the Application Form.

Step 7: Here The Additional Director Of Horticulture can deliver the certificate or reject the Application Form. If rejected the application will be out of system.

Step 8: Here The Additional Director of Horticulture can write any remarks regarding the Application Form to The Applicant.

Step 9: Click the submit button to complete the process.

### **Output Certificate:**

#### FORM-III

#### [ See rule 3(5) ]

#### LICENCE FOR ESTABLISHMENT / CONDUCT FRUIT NURSERY UNDER THE ODISHA FRUIT NURSERIES ( REGULATION ) ACT 1997

Licence No: NRS/2018/00052 Date of Issue : 14/08/2018

S K DASH S/O: Ramakant Dash Village : Badahulla District : ANUGUL Owner Of : Anant Nursery is hereby authorised to raise , exhibit for sale and self for transportation of fruit plants of the following kinds and varieties.

| S. No. | Kind  | Variety  |
|--------|-------|----------|
| 1.     | Aonla | Banarasi |

The licence is valid from 14/08/2018 to 1 Year(s) the licence shall be subject to the following conditions

- The licence shall not contravene any of the provisions of the Act or the rules framed thereunder
- 2. The Licence shall conduct his business honestly and fair manner.
- The License shall produce his licence or the register and other record requiried to be maintained under this Act.

## **HOW TO CALL BACK A SENT APPLICATION FORM**

1. An official can call back a sent application form if and only if the application form has not been pulled by the next level official. Login to the profile. Click on the Message box and then click on sent Applications.

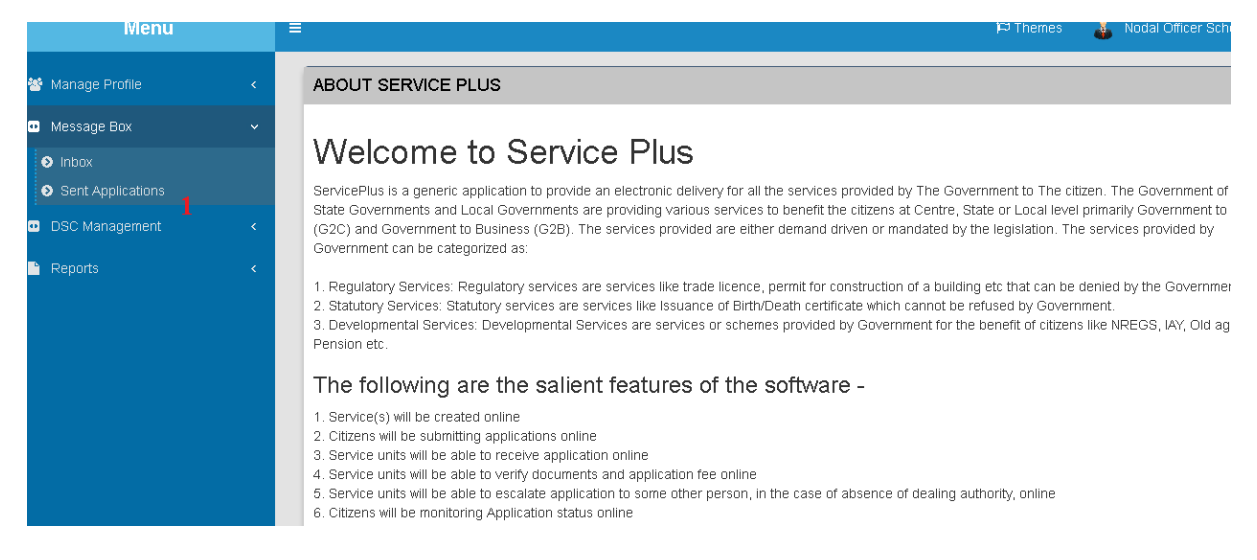

- 2. Select the service name, select task, and select date. Then select view only the application available for call-back.
- 3. Then click on cancel your last action.

| $ ightarrow$ C' $rac{1}{2}$ |         | ıs-PreProd X                      | +                          |                                               |                                                       |                            |                      |                                  |         | đ   |
|-----------------------------|---------|-----------------------------------|----------------------------|-----------------------------------------------|-------------------------------------------------------|----------------------------|----------------------|----------------------------------|---------|-----|
| Message Box                 | i servi | i <b>ceonline.gov.in</b> /configu | re/wfpapprovedApplicationL | ist.do?serviceId=81500018                     | koffSet=0&currentPage                                 | … ♥ ☆                      | <u>+</u>             | III\ 🗊                           | 0       | 187 |
|                             |         |                                   |                            |                                               |                                                       |                            |                      |                                  |         |     |
| Sent Applications           |         | Please select<br>Service          |                            | RATION SYSTEM -V 1                            | Select Task                                           | 1st Level Ve               | erification By Sch   | eme Office                       | r 💌     |     |
|                             | <       | From Date :                       | 01/01/2016                 | Ħ                                             | To Date :                                             | 18/08/2018                 |                      |                                  | Ħ       |     |
|                             | <       | App Ref No.                       |                            |                                               |                                                       |                            |                      |                                  |         |     |
|                             |         | View only the a                   | upplications available for | ☑ 2                                           |                                                       |                            |                      |                                  |         |     |
|                             |         |                                   | callback                   |                                               |                                                       |                            |                      |                                  |         |     |
|                             |         |                                   |                            |                                               |                                                       |                            |                      | 🖺 Get Dat                        | а       |     |
|                             |         | Phowing 1 to 1 of 1 opt           | rice                       |                                               |                                                       |                            |                      |                                  | 1       |     |
|                             |         | showing i to i or i end           | 105                        |                                               |                                                       |                            | Coarch:              |                                  |         |     |
|                             |         |                                   |                            |                                               |                                                       |                            | acarch.              |                                  |         |     |
|                             |         | Applicant 📙 A<br>Name             | pplication Id/Number       | Application I<br>Applied On                   | Application 11<br>Received in<br>System               | Application 11<br>Due Date | Current 11<br>Status | Cancel<br>Your<br>Last<br>Action | ļţ      |     |
|                             |         | Applicant II A<br>Name            | pplication Id/Number       | IT Application I;<br>Applied On<br>18/08/2018 | Application It<br>Received in<br>System<br>18/08/2018 | Application 11<br>Due Date | Current 11<br>Status | Cancel<br>Your<br>Last<br>Action | ۱۱<br>3 |     |

4. Click on Submit to complete the process.

| @gov.in X                                                      | ServiceP   | Plus-PreProd X +                                                                                                    |                                           |
|----------------------------------------------------------------|------------|----------------------------------------------------------------------------------------------------|-------------------------------------------|
| $\overleftarrow{\leftarrow}$ $\rightarrow$ C $\textcircled{a}$ | (i) ser    | erviceonline.gov.in/configure/wfpapprovedApplicationList.do?serviceId=8150001&offSet=0&currentPage 💿 💀 😒 🏠                            | 👱 III\ 🗊 📀 👳 😑                            |
| Serve<br>Metadata-based Inte                                   | GCC Servic | Confirm ×                                                                                                    |                                           |
| Menu                                                           |            | The last action performed by you will be cancelled, and the application will be moved back to your jobox. Would you like to continue? | 👗 Nodal Officer Scheme Officer            |
| 曫 Manage Profile                                               |            | Message E Previde recent for energy line*                                                                                             |                                           |
| Message Box                                                    | ~          |                                                                                                    |                                           |
| S Inbox                                                        |            | Upload Supporting Documents Browse No file selected.                                                                                  |                                           |
| Sent Applications                                              |            | Pl 1st Level Ven                                                                                                    | Ification By Scheme Officer               |
| DSC Management                                                 |            |                                                                                                    |                                           |
| 🗎 Reports                                                      |            |                                                                                                    |                                           |
|                                                                |            | App Ref No.                                                                                                    |                                           |
|                                                                |            | View only the applications available for value of the callback                                                                        |                                           |
|                                                                |            |                                                                                                    | 🖺 Get Data                                |
|                                                                |            | Showing 1 to 1 of 1 entries                                                                                                    | 1                                         |
|                                                                |            |                                                                                                    | Search:                                   |
| 👩 🜔 🌒 🏉                                                        |            |                                                                                                    | ▲ .ntl (∳) 13:19<br>▲ .ntl (∳) 18-08-2018 |